## Faculty Participation Rosters

Login to your WINGS portal and click the Facutly and Advisor tile.

|          | WRIGHT STATE UNIVERSITY SharePoint | i -                                   | ♀ Search this site  |                        | 8 @ ? (sī)                                                     |
|----------|------------------------------------|---------------------------------------|---------------------|------------------------|----------------------------------------------------------------|
| ŝ        |                                    | te University                         |                     |                        | ☆ Not following                                                |
| ۲        |                                    |                                       |                     |                        | A                                                              |
| <b></b>  |                                    |                                       |                     |                        | How to use WINGS                                               |
| C        |                                    |                                       |                     |                        |                                                                |
|          |                                    | <b>HH</b>                             |                     |                        | Your Launchpad                                                 |
| $\oplus$ | Get involved                       | Campus Events                         | Enrollment Services | Student Success Portal | Email // alandar                                               |
|          |                                    |                                       |                     |                        | Email/Calendar                                                 |
|          |                                    | 2                                     |                     | Ø                      | Pilot                                                          |
|          | Wright State University Libraries  | Campus Maps   Wright State University | Campus Directories  | Academic Calendar      | Student Academics<br>Registration, Curriculum, Grades and more |
|          | 6                                  | 44                                    |                     |                        | Student<br>Campus Services, Resources, Fees                    |

Click the Participation Roster tile in the Faculty menu.

| WINGS   Wright State University  |                        |                                                             |                                         |                                                 |
|----------------------------------|------------------------|-------------------------------------------------------------|-----------------------------------------|-------------------------------------------------|
| A <sup>th</sup> immersive reader |                        |                                                             |                                         |                                                 |
|                                  | Faculty and Advisor    |                                                             |                                         |                                                 |
|                                  | Back to WINGS Home     | If links or functions are                                   | missing for you, please let us know via | this <u>CaTS Service ticket</u> .               |
|                                  | Shared                 |                                                             |                                         |                                                 |
|                                  | Academic Calendar      | Academic Catalog                                            | Sanner 9 Admin                          | Banner Workflow                                 |
|                                  | Banner Workflow Search | Browse Classes                                              | Schedule Planner                        | Slate Student Success Portal                    |
|                                  | uAchieve Degree Audit  |                                                             |                                         |                                                 |
|                                  | Faculty                |                                                             |                                         |                                                 |
|                                  | Class List             | Curriculum Approval Process                                 | Curriculum Help                         | Detail Schedule                                 |
|                                  | Grade Entry            | Grade Summary<br>View past term grades and change<br>grades | Participation Roster                    | Pre-Curriculum Software Curriculum<br>Inventory |
|                                  | Registration Overrides | Textbook Adoption Portal                                    | Week at a Glance                        | -                                               |
|                                  | Advisor                |                                                             |                                         |                                                 |
|                                  | Advisee Listing        | Xtender (formerly Xtender Documents)                        |                                         |                                                 |
|                                  |                        |                                                             |                                         |                                                 |

## Faculty Participation Rosters

Select the term and course from the dropdown.

| WRIGHT STATE UNIVERSITY                                                                                                    |                                                                                                    |                                                                                                    |               | 🛠 💽 Dawn Arnold |
|----------------------------------------------------------------------------------------------------|----------------------------------------------------------------------------------------------------|----------------------------------------------------------------------------------------------------|---------------|-----------------|
| Class Participation  • When reporting participation for the first time. • After a roster is submitted, updates to individua  cours • Spring 2025 CBN: 16286- DMV: 1010 03 DMV: Re  Get In | and if all students perticipated, then select the radio b<br>al participation can be made in the Student section. Th<br>gistration | utton below and click SUBMIT to submit the roster.<br>en click Save button to save changes and submit the roster. |               |                 |
| Sut m Spring 2025 CRN:16286 - DMV-1010 03 DMV Re<br>O Submit Air Students as Participated<br>SAVE                                                                                         | gistration                                                                                                    |                                                                                                    |               |                 |
| Student ID                                                                                                    | Name                                                                                                    | Status                                                                                                    | Participation |                 |
| U0105 0116                                                                                                    | Yazid Anubtawa                                                                                                    | **Registered**                                                                                                    | Yes           | v ^             |
| U0058                                                                                                    | Veronica indone                                                                                                    | **Registered**                                                                                                    | Yes           | • پ             |
| C C Page 1 of 1 > Per Page 20 1                                                                                                    | Records Found: 2                                                                                                    |                                                                                                    |               | SAVE            |
|                                                                                                    |                                                                                                    |                                                                                                    |               |                 |
|                                                                                                    |                                                                                                    |                                                                                                    |               |                 |
|                                                                                                    |                                                                                                    |                                                                                                    |               |                 |

The course participation roster will default to every student marked as (Yes) participating.

If there are students on the roster who are not participating, select No from the dropdown next to their name(s).

If all students are participating, you have to select the *Submit All Students as Participated* button to activate the *Save* button.

Once you have made all of your selections, click Save. Your submission is complete.

| WRIGHT STATE UNIVERSITY                                                                                                    |          |                |               | * 👤        |  |  |
|----------------------------------------------------------------------------------------------------|----------|----------------|---------------|------------|--|--|
|                                                                                                    |          |                |               |            |  |  |
| Class Participation                                                                                                    |          |                |               |            |  |  |
| When reporting participation for the first time and if all students participated, then select the radio button below and click SUBMIT to submit the roster.     After a roster is submitted, updates to individual participation can be made in the Student section. Then click Save button to save changes and submit the roster. |          |                |               |            |  |  |
|                                                                                                    |          |                |               |            |  |  |
| Course * Spring 2025 CRN: 16286 - DMV-1010 03 DMV Registration Y                                                                                                    |          |                |               |            |  |  |
| Deadline to submit Roster-21-JAN-25 5:00 pm                                                                                                    |          |                |               |            |  |  |
| O Submit All Students as Participated                                                                                                    |          |                |               |            |  |  |
| SALE                                                                                                    |          |                |               |            |  |  |
| Student ID                                                                                                    | Name     | Status         | Participation |            |  |  |
| U0109                                                                                                    | Yazid    | **Registered** | Yes           | <b>v</b> ^ |  |  |
| U00580                                                                                                    | Veronica | **Registered** | Yes           | ٠.         |  |  |
|                                                                                                    |          |                |               |            |  |  |
| K C Page 1 of 1 > 2 PerPage 20 W Record Found 2 SME                                                                                                    |          |                |               |            |  |  |
|                                                                                                    |          |                |               |            |  |  |
|                                                                                                    |          |                |               |            |  |  |
|                                                                                                    |          |                |               |            |  |  |